## 3 予約の確認

予約内容の確認をおこないます。

|   | がん検診 |  |
|---|------|--|
| Ê | 住民健診 |  |

| 2024年1月31日 (水)<br>10:00<br>地域交流センター                                                                      |                       |  |
|----------------------------------------------------------------------------------------------------|-----------------------|--|
| <ul> <li>予約した検診</li> <li>胃X線</li> <li>子宮がん検診</li> <li>乳がん検診</li> <li>大腸がん検診</li> <li>結核・肺がん検診</li> </ul> |                       |  |
| 予約登録日:<br>変更する                                                                                           | 2024年1月18日<br>キャンセルする |  |
| 予約の日程や会場を変更したい場合は<br>「変更する」<br>予約の一部または全てをキャンセルした<br>い場合は「キャンセルする」を選んでく<br>ださい。                          |                       |  |

① [予約の確認・変更・キャンセル]をクリックします。

※ ログインが必要です。

- ※ 選択画面が表示された場合は、確認したいメニューを 選択します。
- ※ 予約があるメニューのみ表示されます。予約が1件も ない場合は「予約情報がありません。」と表示されま す。

予約情報がありません。

- ※ メニューが1種類しかない場合には、画面は表示され ません。
- ② 予約の内容が表示されます。
- ※ 予約の変更が必要な場合は 4 予約の変更
   予約のキャンセルが必要な場合は 5 予約のキャンセル
   ル に進んでください。